### Conselho de Arquitetura e Urbanismo do Brasil - CAU/BR

Manual da Área de Serviços

# COMO ACESSAR MEU REFIS E ATUALIZAR BOLETOS

## ATUALIZAÇÃO DE BOLETO DO REFIS

Ao deixar um boleto de refinanciamento vencer, é possível atualizá-lo no SICCAU em até 29 dias.

Após esse prazo, caso o boleto não seja atualizado, **o seu refinanciamento será** cancelado.

Ao atualizar um boleto, os encargos são recalculados para acréscimo de valor referente ao atraso, e o **prazo de refinanciamento não é estendido**. O valor do boleto vencido é acrescido ao valor do próximo boleto a vencer.

O processo de atualização é bastante simples. Vamos iniciar?

| C |  |
|---|--|

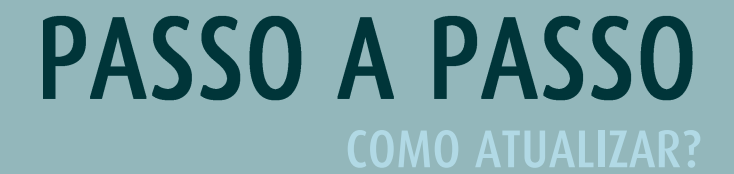

Para acessar o seu refinanciamento para atualizar boleto vencido ou imprimir boletos, faça o login no SICCAU. Na tela principal do SICCAU, clique no botão **Pagar REFIS**, conforme a tela abaixo.

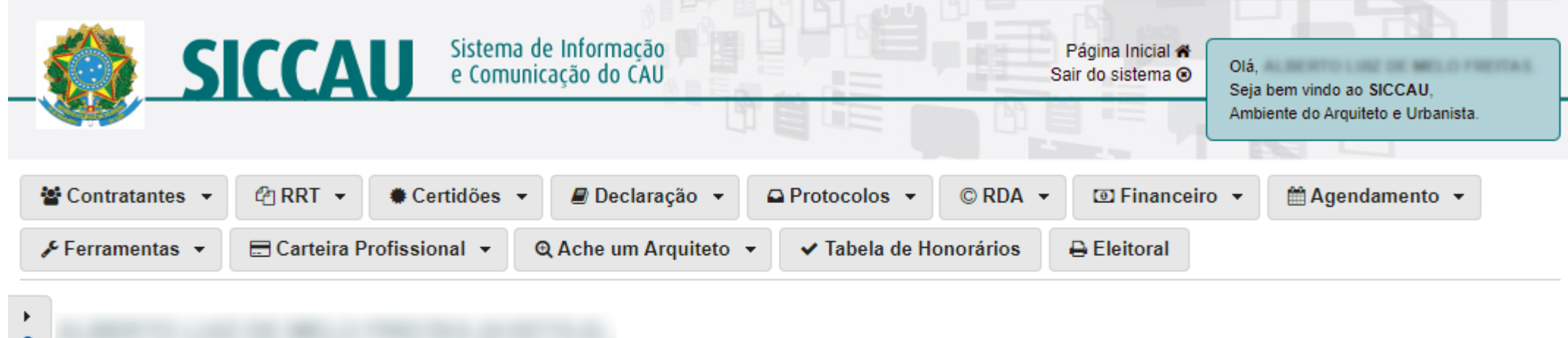

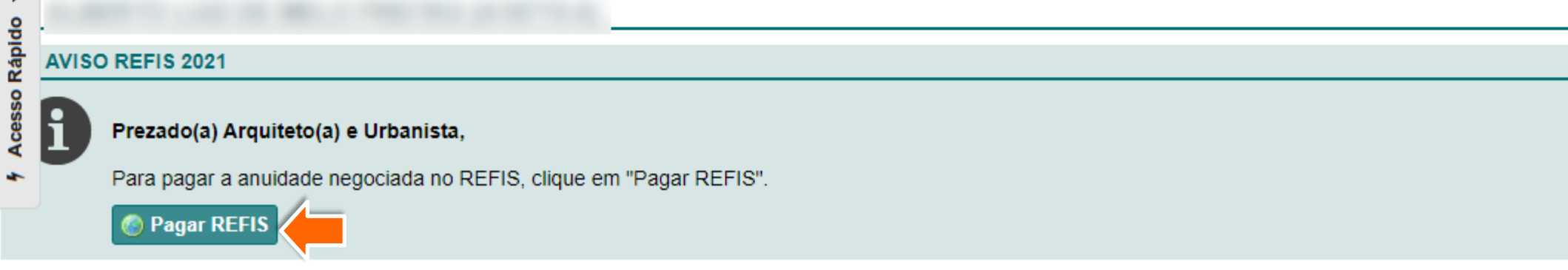

2 Clique em Visualizar Negociação.

#### **REFINANCIAMENTO DE ANUIDADES**

i

Informamos que os valores devidos de anuidades poderão ser pagos, de acordo com a Resolução nº 121/2016, obedecendo às seguintes restrições:

I - em até 10 (dez) vezes para dois exercícios em débito;

II - em até 15 (quinze) vezes para três exercícios em débito;

III - em até 20 (vinte) vezes para quatro exercícios em débito;

IV - em até 25 (vinte e cinco) vezes para mais de cinco exercícios em débito.

No cálculo dos valores a pagar no parcelamento ou em pagamento à vista não incidirá a multa de mora, sendo somente considerados os juros equivalentes à variação da Taxa Referencial do Sistema Especial de Liquidação e de Custódia (SELIC), calculada desde o primeiro dia de atraso até o último dia do mês antecedente ao do pagamento, e juros de 1% (um por cento) no mês do pagamento.

Havendo descumprimento do parcelamento, os valores correspondentes à multa dispensada serão reincorporados nos valores a pagar correspondentes às parcelas restantes

Atenção: Quem estiver com débitos já negociados poderá cancelar a negociação. Selecione "Cancelar Negociação" ou entre em contato com o CAU do seu estado ou com o tele atendimento.

Chat: http://www.caubr.gov.br/atendimento Telefones: 0800-883-0113 (ligações realizadas a partir de telefones fixos) e 4007-2613

| EXERCÍCIO             | VALOR DEVIDO ATUALIZADO (R\$)             | HISTÓRICO                                        |
|-----------------------|-------------------------------------------|--------------------------------------------------|
| 2018<br>2019          | R\$ 443,74<br>R\$ 432.00                  | Débitos já negociados.<br>Débitos já negociados. |
| 2020                  | R\$ 589,02                                | Débitos já negociados.                           |
| 🙁 Cancelar negociação | <ul> <li>Visualizar Negociação</li> </ul> |                                                  |

3

Será exibida a tela abaixo especificando o boleto que se encontra vencido. Clique no botão Atualizar Boleto(s).

#### ANUIDADE PENDENTE

#### ATENÇÃO

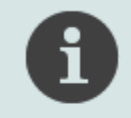

Caso deseje imprimir, clique no botão "imprimir boleto(s)"

|          | VALOR     | A PAGAR (R\$) |            | VALOR PAGO | (R\$)    |            |                       |
|----------|-----------|---------------|------------|------------|----------|------------|-----------------------|
| Parcelas | Original  | Encargos      | Atualizado | Original   | Encargos | Atualizado | SITUAÇÃO PARCELAMENTO |
| 0/1      | R\$ 90,25 | R\$ 7,26      | R\$ 97,51  | R\$ 0,00   | R\$ 0,00 | R\$ 0,00   | Vencido               |
| 0/2      | R\$ 90,25 | R\$ 7,27      | R\$ 97,52  | R\$ 0,00   | R\$ 0,00 | R\$ 0,00   | Em dia                |
| 0/3      | R\$ 90,25 | R\$ 7,27      | R\$ 97,52  | R\$ 0,00   | R\$ 0,00 | R\$ 0,00   | Em dia                |
| 0/4      | R\$ 90,25 | R\$ 7,27      | R\$ 97,52  | R\$ 0,00   | R\$ 0,00 | R\$ 0,00   | Em dia                |
| 0/5      | R\$ 90,25 | R\$ 7,28      | R\$ 97,52  | R\$ 0,00   | R\$ 0,00 | R\$ 0,00   | Em dia                |
| 0/6      | R\$ 90,25 | R\$ 7,28      | R\$ 97,53  | R\$ 0,00   | R\$ 0,00 | R\$ 0,00   | Em dia                |
| 0/7      | R\$ 90,25 | R\$ 7,28      | R\$ 97,53  | R\$ 0,00   | R\$ 0,00 | R\$ 0,00   | Em dia                |
| 0/8      | R\$ 90,25 | R\$ 7,28      | R\$ 97,53  | R\$ 0,00   | R\$ 0,00 | R\$ 0,00   | Em dia                |
| 0/9      | R\$ 90,25 | R\$ 7,29      | R\$ 97,54  | R\$ 0,00   | R\$ 0,00 | R\$ 0,00   | Em dia                |
| 0/10     | R\$ 90,25 | R\$ 7,29      | R\$ 97,54  | R\$ 0,00   | R\$ 0,00 | R\$ 0,00   | Em dia                |
| 0/11     | R\$ 90,25 | R\$ 7,29      | R\$ 97,54  | R\$ 0,00   | R\$ 0,00 | R\$ 0,00   | Em dia                |
| 0/12     | R\$ 90,25 | R\$ 7,30      | R\$ 97,54  | R\$ 0,00   | R\$ 0,00 | R\$ 0,00   | Em dia                |
| 0/13     | R\$ 90,25 | R\$ 7,30      | R\$ 97,55  | R\$ 0,00   | R\$ 0,00 | R\$ 0,00   | Em dia                |
| 0/14     | R\$ 90,25 | R\$ 7,30      | R\$ 97,55  | R\$ 0,00   | R\$ 0,00 | R\$ 0,00   | Em dia                |
| 0/15     | R\$ 90,25 | R\$ 7,30      | R\$ 97,55  | R\$ 0,00   | R\$ 0,00 | R\$ 0,00   | Em dia                |

Repare que após atualizar, o boleto vencido é cancelado e seu valor é acrescido no próximo boleto que está em dia.

Clique em **Imprimir Boletos** para imprimi-los.

🔶 ATENÇÃO!

Δ

O navegador deve estar configurado para aceitar janelas do tipo pop-up, pois os boletos são abertos dessa forma.

#### ANUIDADE PENDENTE

### ATENÇÃO

Caso deseje imprimir, clique no botão "imprimir boleto(s)"

|                      | VALOR A   | A PAGAR (R\$) |            | VALOR PAGO (R\$) |          |            |                       |
|----------------------|-----------|---------------|------------|------------------|----------|------------|-----------------------|
| Parcelas             | Original  | Encargos      | Atualizado | Original         | Encargos | Atualizado | SITUAÇÃO PARCELAMENTO |
| 0/1                  | R\$ 90,24 | R\$ 7,40      | R\$ 97,64  | R\$ 0,00         | R\$ 0,00 | R\$ 0,00   | Em dia                |
| 0/2                  | R\$ 90,25 | R\$ 7,27      | R\$ 97,52  | R\$ 0,00         | R\$ 0,00 | R\$ 0,00   | Em dia                |
| 0/3                  | R\$ 90,25 | R\$ 7,27      | R\$ 97,52  | R\$ 0,00         | R\$ 0,00 | R\$ 0,00   | Em dia                |
| 0/4                  | R\$ 90,25 | R\$ 7,27      | R\$ 97,52  | R\$ 0,00         | R\$ 0,00 | R\$ 0,00   | Em dia                |
| 0/5                  | R\$ 90,25 | R\$ 7,28      | R\$ 97,52  | R\$ 0,00         | R\$ 0,00 | R\$ 0,00   | Em dia                |
| 0/6                  | R\$ 90,25 | R\$ 7,28      | R\$ 97,53  | R\$ 0,00         | R\$ 0,00 | R\$ 0,00   | Em dia                |
| 0/7                  | R\$ 90,25 | R\$ 7,28      | R\$ 97,53  | R\$ 0,00         | R\$ 0,00 | R\$ 0,00   | Em dia                |
| 0/8                  | R\$ 90,25 | R\$ 7,28      | R\$ 97,53  | R\$ 0,00         | R\$ 0,00 | R\$ 0,00   | Em dia                |
| 0/9                  | R\$ 90,25 | R\$ 7,29      | R\$ 97,54  | R\$ 0,00         | R\$ 0,00 | R\$ 0,00   | Em dia                |
| 0/10                 | R\$ 90,25 | R\$ 7,29      | R\$ 97,54  | R\$ 0,00         | R\$ 0,00 | R\$ 0,00   | Em dia                |
| 0/11                 | R\$ 90,25 | R\$ 7,29      | R\$ 97,54  | R\$ 0,00         | R\$ 0,00 | R\$ 0,00   | Em dia                |
| 0/12                 | R\$ 90,25 | R\$ 7,30      | R\$ 97,54  | R\$ 0,00         | R\$ 0,00 | R\$ 0,00   | Em dia                |
| 0/13                 | R\$ 90,25 | R\$ 7,30      | R\$ 97,55  | R\$ 0,00         | R\$ 0,00 | R\$ 0,00   | Em dia                |
| 0/14                 | R\$ 90,25 | R\$ 7,30      | R\$ 97,55  | R\$ 0,00         | R\$ 0,00 | R\$ 0,00   | Em dia                |
| 0/15                 | R\$ 90,25 | R\$ 7,30      | R\$ 97,55  | R\$ 0,00         | R\$ 0,00 | R\$ 0,00   | Em dia                |
|                      |           |               |            |                  |          |            |                       |
| 🚔 Imprimir Boleto(s) |           |               |            |                  |          |            |                       |

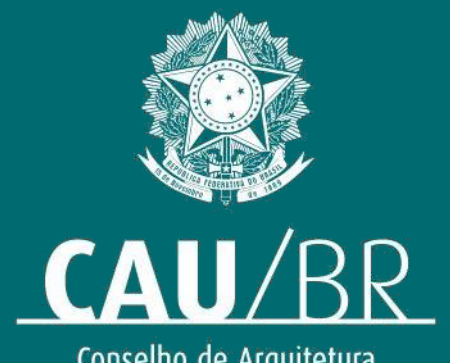

Conselho de Arquitetura e Urbanismo do Brasil